## **LEADS Daily Bulletin**

June 14, 2022

## MODIFYING LEADS CERTIFICATION IN CONFIGURATOR

When a LEADS 3.0 user certifies through nexTEST for the LEADS certification, the certification expiration date must be updated in Configurator. At this time, nexTEST and LEADS 3.0 do not communicate and, therefore, a manual update of the LEADS expirations <u>must</u> be done in Configurator. If this is not updated the user's account in LEADS3.0 will be locked once their current expiration date is reached.

LAC's and delegates have access to update LEADS certifications in Configurator. The Configurator module can be located in the **upper right-hand corner** of OpenFox LEADS 3.0 under Modules.

- 1. Open Configurator and select:
  - USER
  - MODIFY

Click OK

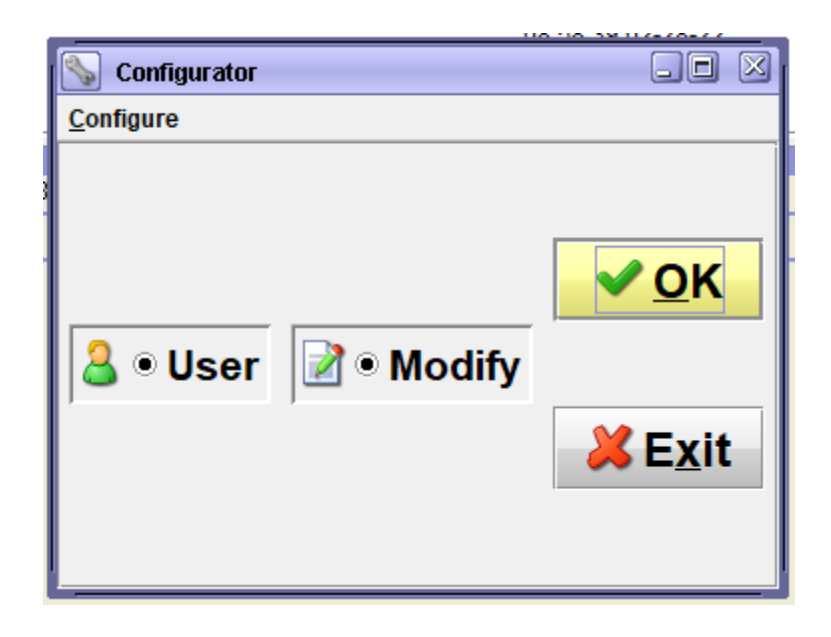

## Follow the below steps when the "Modify User" window appears:

- 1. ENTER THE LEADS USER ID
  - a. If the User ID is unknown, search by the user's last name. Click on the **Binocular** button, after the search window appears, enter the user's last name. Ensure you have the correct user and click on the name.
    i. Skip #2 if the last name is searched as the profile will populate once selected.
- 2. After entering the User ID click the GET button (the format will populate with the user's information)
- 3. CERTIFICATION EXPIRATION DATE (note it in ddmmyyyy format)
  - a. Make sure to check mark the box "User Certified" to activate
- 4. CHOOSE OK OR APPLY

| S Configurator: Modify User             |                                                    |  |  |  |  |  |
|-----------------------------------------|----------------------------------------------------|--|--|--|--|--|
| <u>C</u> onfigure A <u>c</u> tion       |                                                    |  |  |  |  |  |
| User ID                                 | G Get S 1.a                                        |  |  |  |  |  |
|                                         |                                                    |  |  |  |  |  |
| Standard Info                           |                                                    |  |  |  |  |  |
| User ID                                 | Profile 1 × Add Profile *                          |  |  |  |  |  |
|                                         | Security Roles                                     |  |  |  |  |  |
| First Name                              |                                                    |  |  |  |  |  |
| Middle Name                             |                                                    |  |  |  |  |  |
| Last Name                               | Main User Profile Fields                           |  |  |  |  |  |
| Last Modified By User                   | Station 🛞                                          |  |  |  |  |  |
| Date/Time Last Modified                 | Agency 🖏                                           |  |  |  |  |  |
| Authentication and Security             | - Idle Timeout (min) Session Timeout (min)         |  |  |  |  |  |
| Password                                | r Certification Expiration Date                    |  |  |  |  |  |
| Authentication Method 3.a               | User Certified Day NONE - Month NONE - Year NONE - |  |  |  |  |  |
| Authentication Detail                   | r Training Date                                    |  |  |  |  |  |
| Challenge                               | User Trained Day NONE V Month NONE Vear NONE V     |  |  |  |  |  |
| Answer                                  | - Hire Date                                        |  |  |  |  |  |
| User's State ID (SID)                   | User Hire Day NONE V Month NONE Vear NONE V        |  |  |  |  |  |
| Concurrent Sessions                     |                                                    |  |  |  |  |  |
| Password Expiration                     | Forced Logoff Warning (min)                        |  |  |  |  |  |
| Non-Expiring Password                   | Open HHMM Close HHMM                               |  |  |  |  |  |
| Password Expiration Date                | SUN Open Close                                     |  |  |  |  |  |
| Expiration Romindor (days)              | MON Open Close                                     |  |  |  |  |  |
|                                         | TUE Open Close                                     |  |  |  |  |  |
| Attempts Before Lock Out                | WED Open Close                                     |  |  |  |  |  |
| Lock Out Duration (min)                 | THU Open Close                                     |  |  |  |  |  |
|                                         | FRI Open Close                                     |  |  |  |  |  |
| User Fingerprinted Non-Expiring Account | SAT Open Close                                     |  |  |  |  |  |
|                                         | HOL Open Close                                     |  |  |  |  |  |
|                                         |                                                    |  |  |  |  |  |
| Search ✓ OK                             | Canc <u>e</u> l                                    |  |  |  |  |  |
|                                         |                                                    |  |  |  |  |  |
| <b>_</b>                                |                                                    |  |  |  |  |  |
| 4                                       | 4                                                  |  |  |  |  |  |

If the transaction was successful, the below box will appear. Choose OK.

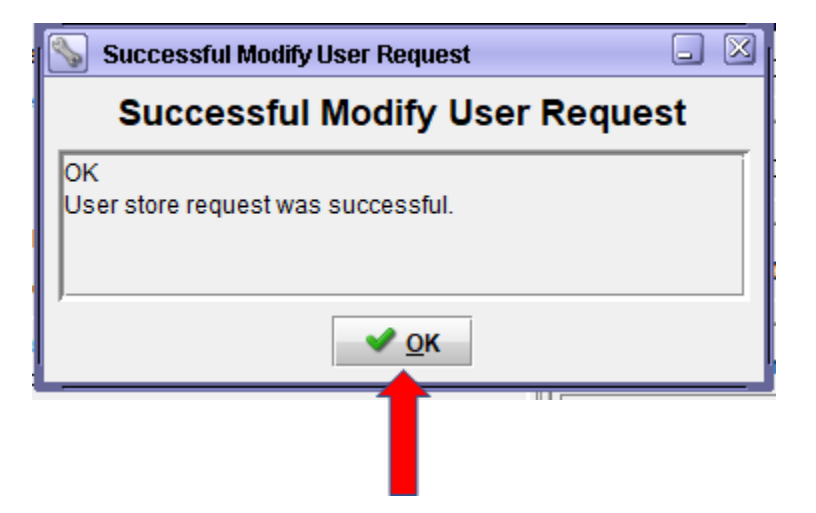

Please contact the Help Desk (866/LEADS-00) with any questions.

| Operator's<br>Initials | Date | Operator's<br>Initials | Date | Operator's<br>Initials | Date | Operator's<br>Initials | Date | Operator's<br>Initials | Date |
|------------------------|------|------------------------|------|------------------------|------|------------------------|------|------------------------|------|
|                        |      |                        |      |                        |      |                        |      |                        |      |
|                        |      |                        |      |                        |      |                        |      |                        |      |
|                        |      |                        |      |                        |      |                        |      |                        |      |
|                        |      |                        |      |                        |      |                        |      |                        |      |
|                        |      |                        |      |                        |      |                        |      |                        |      |
|                        |      |                        |      |                        |      |                        |      |                        |      |